How to register as an athlete in Sport Lomo

## Cheercanadareg.sportlomo.com

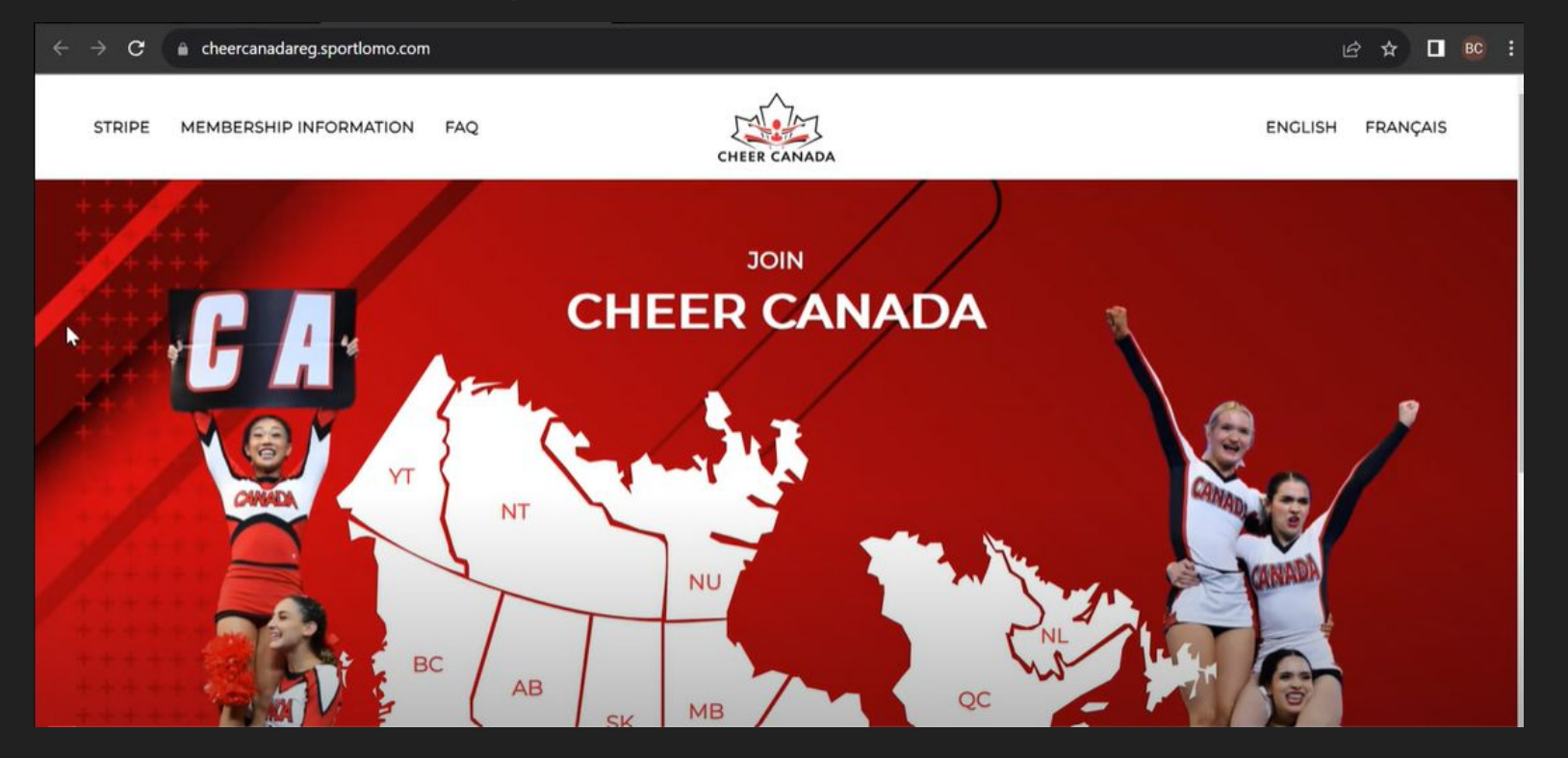

## Select your Province by clicking on the map, or in the dropdown

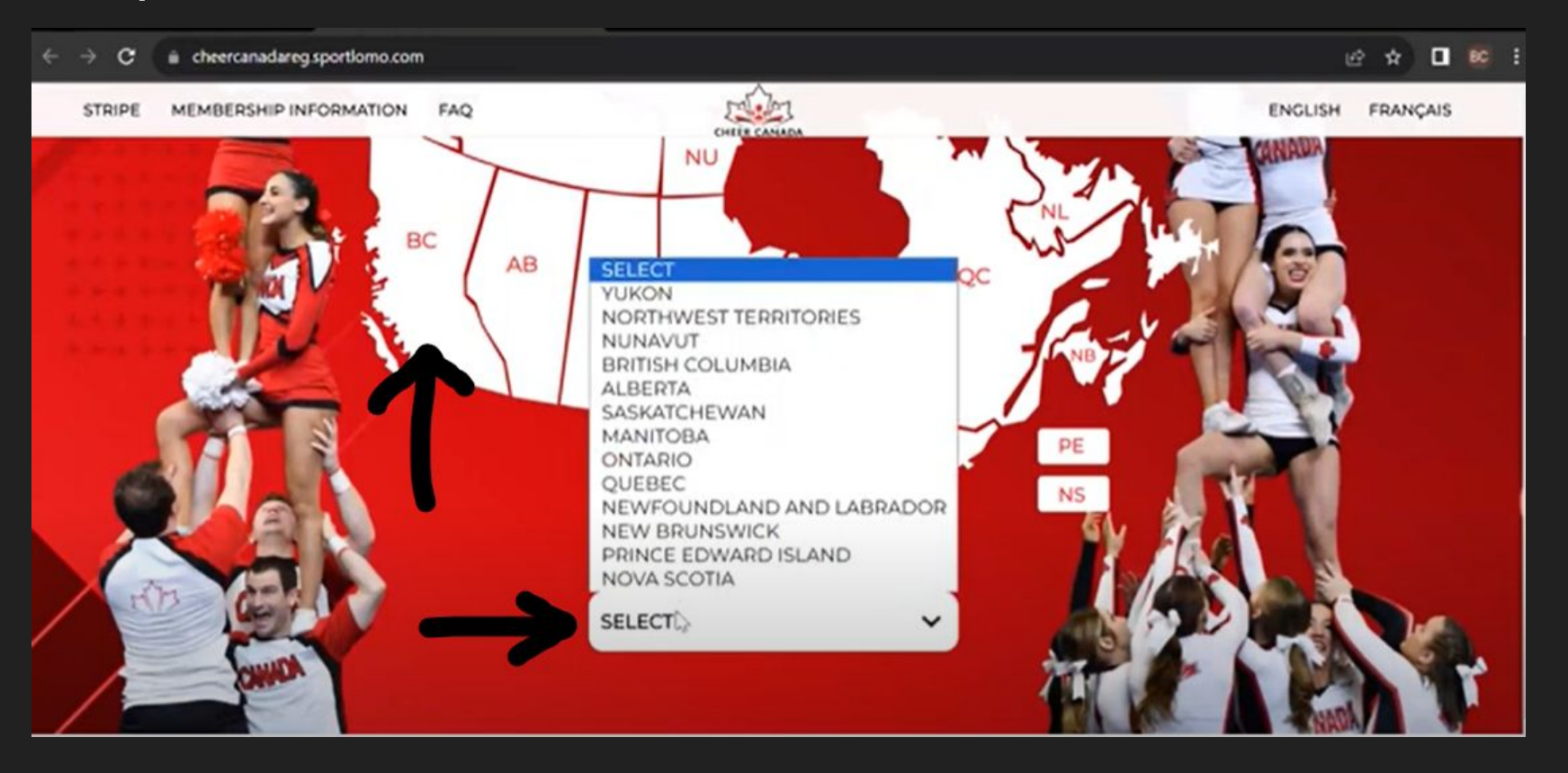

## Select your program

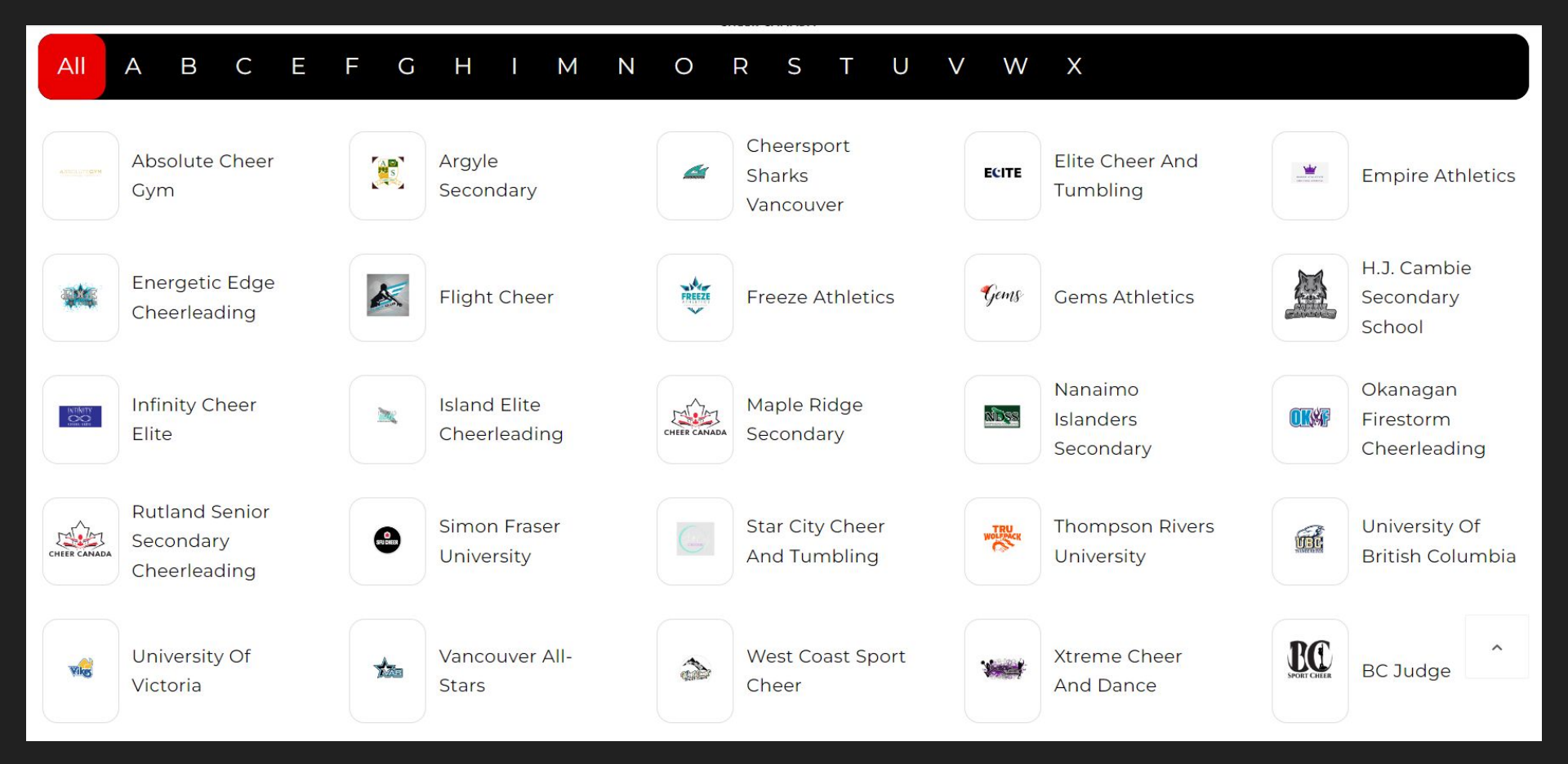

## Select your membership category

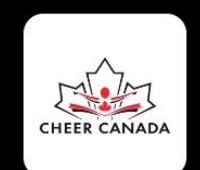

### FREEZE ATHLETICS $| = \bigcirc$

Select the multiple membership category if you are registering more than one category

Multiple Membership Categories

Prep Athlete Adult

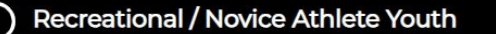

- All Star Athlete Adult
- Prep Athlete Youth

Administrator & Program Owner

All-Star Athlete Youth

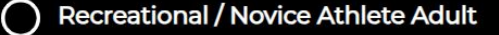

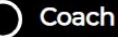

## Select Sign Up tab

# sportion Glad to see you!

Please login if you have a Sportlomo User Account.

E-mail

Password

Forgot password ?

Log in

Dont have an account? Sign up here

## You will be prompted to create an account. Accept the terms and Conditions. Then click Register

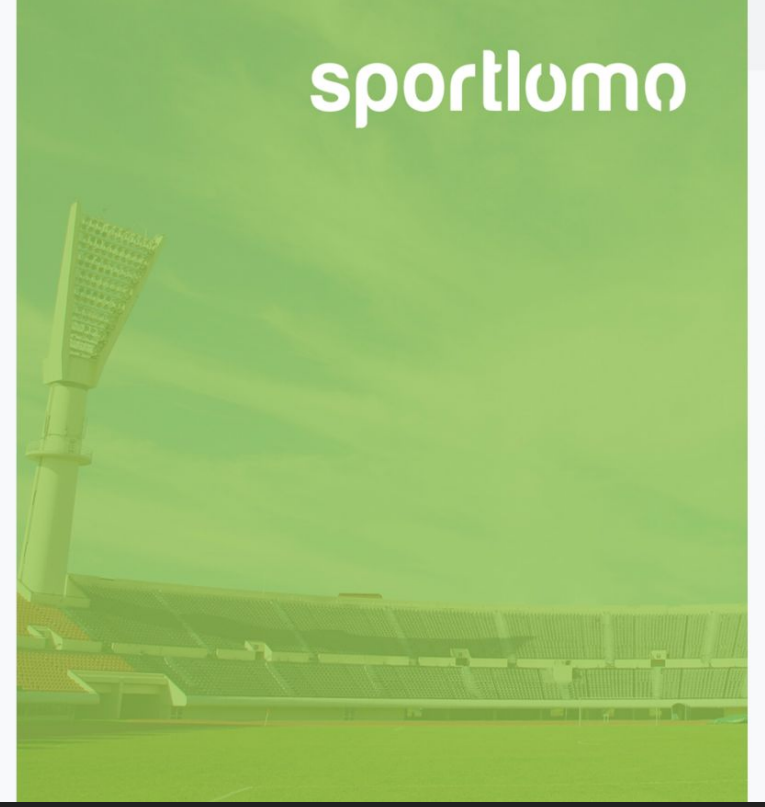

| Sign | Up | LO | g | In |
|------|----|----|---|----|
| -    |    |    | ~ |    |

#### Create Account

Please create a Sportlomo User Account.

Please provide a personal email address that is not associated with work, school, or college.

E-Mail

Confirm E-Mail

Password

۲

First Name

Last Name

English

Terms and Conditions Accept terms and conditions

Register

## This is your verification.

- 1. Scroll to the line item you selected with Qty 1.
- 2. Click Continue.

#### 2023-2024

Name: Multiple Membership Categories

Qty:

Total: 0.00

Description:

Choose this option if you are registering to multiple membership categories for ONE member. This will only charge you the price of the

#### + Show More

| Name: All Star Athlete Adult<br>Description:<br>All star athletes aged 18 or over                             | Price: 31.50 | Qty: 0        | Total: 0.00                    |
|----------------------------------------------------------------------------------------------------|--------------|---------------|--------------------------------|
| Name: All-Star Athlete Youth<br>Description:<br>All star athletes aged 17 and under                           | Price        | Qty: 0        | Total: 0.00                    |
| Name: Prep Athlete Adult Description: Pren Athlete: 18 and older                                              | rice: 31.50  | Qty: 0        | Total: 0.00                    |
| Name: Recreational / Novice Athlete Adult<br>Description:<br>Recreational or novice athlete aged 18 or older  | Price: 8.50  | Qty: 0        | Total: 0.00                    |
| Name: Recreational / Novice Athlete Youth<br>Description:<br>Recreational / Novice Athletes aged 17 and under | Price: 11.50 | Qty: 0        | <b>Total:</b> 0.00             |
| Name: Administrator & Program Owner                                                                           | Price: 26.50 | <b>Qty:</b> 0 | Total: 0.00                    |
| Name: Coach<br>Description:<br>Credentialed coaches                                                           | Price: 36.50 | Qty: 1        | <b>Total:</b> 36.50            |
|                                                                                                    |              |               | Total Cost (Ex Fees):<br>36.00 |
|                                                                                                    | Continue     |               |                                |

### Begin filling out the personal data - these are all mandatory fields

| Personal Data                                       |                   |
|-----------------------------------------------------|-------------------|
| Member First Name                                   | Member Last Name  |
| Sarah                                               | Prosser           |
| E-mail (Primary)                                    | DOB               |
| Gender                                              | Address 1         |
| Girl/Woman                                          |                   |
| Address 2                                           | Parent First Name |
| Parent Secondname                                   | Parent Phone      |
|                                                     | 1+1 ×             |
| Please select to start the disability questionnaire |                   |
| Ethnic Origin                                       |                   |
| These categories do not apply to me                 |                   |

#### Read through the Cheer Canada Waiver and sign

Waiver

### Consent to receive emails from BCSC

Read through the BCSC Waiver and sign

| Underage Waiver - Pa                                                                                                    | rent / Guardian to sign                          |                                                      |                                                                                                    |                                                                                                    |                                                                                                    |                                                                                                    |                                                                        |
|----------------------------------------------------------------------------------------------------|--------------------------------------------------|------------------------------------------------------|----------------------------------------------------------------------------------------------------|----------------------------------------------------------------------------------------------------|----------------------------------------------------------------------------------------------------|----------------------------------------------------------------------------------------------------|------------------------------------------------------------------------|
| WARNING! Please read                                                                                                    | carefully! By signing this doc                   | cument, you will assume certi                        | ain risks.                                                                                                    |                                                                                                    |                                                                                                    |                                                                                                    |                                                                        |
| 1. This is a binding leg<br>cheerleading and the a<br>"Organization") which<br>orientational or instruc<br>terms outlined in this a | This is you<br>waiver. You<br>the end of t<br>si | r mandatory<br>must scroll to<br>he waiver to<br>gn. | g. Prior to participating, an in<br>in the events sponsored or o<br>es, training, personal or stre<br>o programs (collectively<br>More | ndividual who is younger t<br>rganized by Cheer Canada<br>ingth training, dry land tra<br>the "Activities") must have | than the age of majority and<br>a or its Member Provincial/Te<br>aining, training using machine<br>e their legal parent/guardian | who wants to partici<br>erritorial Associations<br>es or weights, nutritic<br>("the Parties") ackno | pate in the spo<br>or Clubs (colle<br>onal and dietan<br>wledge and ag |
|                                                                                                    |                                                  |                                                      |                                                                                                    |                                                                                                    |                                                                                                    |                                                                                                    |                                                                        |
|                                                                                                    |                                                  |                                                      |                                                                                                    |                                                                                                    |                                                                                                    |                                                                                                    |                                                                        |
|                                                                                                    |                                                  |                                                      |                                                                                                    |                                                                                                    |                                                                                                    |                                                                                                    |                                                                        |
|                                                                                                    |                                                  |                                                      |                                                                                                    |                                                                                                    |                                                                                                    |                                                                                                    |                                                                        |
|                                                                                                    |                                                  |                                                      |                                                                                                    |                                                                                                    |                                                                                                    |                                                                                                    |                                                                        |
| Please sign above                                                                                                    |                                                  |                                                      |                                                                                                    |                                                                                                    |                                                                                                    |                                                                                                    |                                                                        |
| Please sign above                                                                                                    |                                                  |                                                      |                                                                                                    |                                                                                                    |                                                                                                    |                                                                                                    |                                                                        |
| Please sign above                                                                                                    |                                                  |                                                      |                                                                                                    |                                                                                                    |                                                                                                    |                                                                                                    |                                                                        |
| Please sign above Do you consent to rec                                                                                             | eive emails from the BCSC?                       | ? If you do not wish to rece                         | ive emails from BCSC, please                                                                                                    | leave it blank and watch                                                                                              | for any updates on BCSC's                                                                                                    | : website.                                                                                          |                                                                        |
| Please sign above Do you consent to rec Select to agree or leave                                                                    | eive emails from the BCSC?<br>blank              | ? If you do not wish to recei                        | ive emails from BCSC, please                                                                                                    | leave it blank and watch                                                                                              | for any updates on BCSC's                                                                                                    | : website.                                                                                          |                                                                        |
| Please sign above Do you consent to rec Select to agree or leave I Accept                                                           | eive emails from the BCSC?                       | ? If you do not wish to rece                         | ive emails from BCSC, please                                                                                                    | leave it blank and watch<br>This is yo<br>waiver Yo                                                                   | for any updates on BCSC's<br>Our mandatory                                                                                       | : website.                                                                                          |                                                                        |
| Please sign above Do you consent to rec Select to agree or leave I Accept                                                           | eive emails from the BCSC:                       | ? If you do not wish to rece                         | ive emails from BCSC, please                                                                                                    | This is you waiver. Yo the end of                                                                                     | for any updates on BCSC's<br>Our mandatory<br>ou must scroll to<br>of the waiver to                                              | website.                                                                                            |                                                                        |
| Please sign above Do you consent to rec Select to agree or leave I Accept                                                           | eive emails from the BCSC:<br>blank              | ? If you do not wish to recei                        | ive emails from BCSC, please                                                                                                    | leave it blank and watch<br>This is yo<br>waiver. Yo<br>the end o                                                     | for any updates on BCSC's<br>our mandatory<br>ou must scroll to<br>of the waiver to<br>sign                                      | s website.                                                                                          |                                                                        |

Sign both waivers and confirm your email address for your receipt.

### Then click REGISTER

| Please sign above          |  |          |
|----------------------------|--|----------|
| Receipt                    |  | <br>     |
| Receipt will be emailed to |  |          |
|                            |  | REGISTER |

This is the payment screen- you will see how much is paid to each group (in the case of Novice- \$8.50 to Cheer Canada, \$3.00 to BCSC, and \$0 to the program. Athlete costs vary (All Star, Prep, Novice/Rec).

| Payment Sum             | nmary                                             |       |                 |            |                      | Card Details                                                                                                    | Enter    |
|-------------------------|---------------------------------------------------|-------|-----------------|------------|----------------------|----------------------------------------------------------------------------------------------------|----------|
| Item                    |                                                   |       |                 | Quantity   | Price                | You will have an opportunity to review and confirm your payment before                                                                               | creat    |
| Recreational / Novice / | Athlete Youth                                     |       |                 | 1          | 11.50                | payment is taken.                                                                                                    | details  |
|                         |                                                   |       |                 | Total      | 11.50                | Your payment will be processed using Stripe, one of the world's leading<br>Payment Processors. No financial information is disclosed to SportLomo or |          |
|                         |                                                   |       | Additi          | onal Fees  | 0.00                 | your Club.                                                                                                    | and pi   |
|                         |                                                   |       | Total (Ex Ser   | rice Fees) | 1 <mark>1</mark> .50 |                                                                                                    | aontin   |
| Discount<br>Code        |                                                   |       | Apply           |            |                      | Credit or debit card                                                                                                    | COntin   |
|                         | Payment Breakdown                                 |       |                 |            |                      |                                                                                                    |          |
| Association             | Category                                          | Price | Additional Fees | Discount   | Amount Due           | What is my CVC / CVV code?                                                                                                    |          |
| Cheer Canada            | Youth Recreational Scholastic, Collegiate Athlete | 8.50  |                 | 0.00       | 8.50                 |                                                                                                    |          |
| BC Sport Cheer          | Recreational / Novice Athlete - Minor             | 3.00  |                 | 0.00       | 3.00                 | Continue                                                                                                    |          |
| Freeze Athletics        | Recreational / Novice Athlete Youth               | 0.00  |                 | 0.00       | 0.00                 |                                                                                                    |          |
| Payment Sun             | nmary                                             |       |                 |            |                      |                                                                                                    | The righ |
| Item                    |                                                   |       |                 | Quantity   | Price                | Confirm Payment                                                                                                    | undata   |
|                         |                                                   |       |                 |            |                      | Description Amount                                                                                                    | upuale   |
| Recreational / Novice   | Athlete Youth                                     |       |                 | Tetel      | 11.50                | Registration Fee 11.5                                                                                                    | Click Ma |
|                         |                                                   |       | Additio         | IOTAI      | 0.00                 | Service Fee 0.89                                                                                                    |          |
|                         |                                                   |       | Total (Ex Soni  | ro Ecor)   | 11.50                | Total charge to card 12.20                                                                                                    | Paymer   |
| Discount<br>Code        |                                                   |       | Apply           |            | 11.50                | 12.35                                                                                                    |          |
|                         |                                                   |       |                 |            |                      | Make Payment                                                                                                    |          |

## You will then get a payment success page outlining your payment, including a service fee which is added from Stripe/Sport Lomo.

|                  |                 |                    |                                  | Payment Success                   |             |           |                 |                    |                   |
|------------------|-----------------|--------------------|----------------------------------|-----------------------------------|-------------|-----------|-----------------|--------------------|-------------------|
|                  |                 |                    | Your registration ho             | as been successful, please see de | tails of th | is below. |                 |                    |                   |
| Membership Pay   | ments Received  |                    |                                  |                                   |             |           |                 |                    | <del>€</del> Back |
| Email Address    |                 |                    |                                  | Registration Date                 |             |           |                 |                    | Total Fee charged |
|                  |                 |                    |                                  | 26/10/2023 10:31                  |             |           |                 |                    | 12.39             |
| Memberships      |                 |                    |                                  |                                   |             |           |                 |                    |                   |
| Membership ID    | Na              | ne                 | Member                           | rship Type                        |             |           |                 |                    | Status            |
|                  |                 |                    | Recrea                           | tional / Novice Athlete Youth     |             |           |                 |                    | Active            |
|                  |                 |                    | I                                |                                   |             |           |                 |                    |                   |
| Payment Breakc   | lown            |                    |                                  |                                   |             |           |                 |                    |                   |
|                  |                 |                    |                                  |                                   |             |           |                 |                    |                   |
| Molly Prosser    |                 |                    |                                  |                                   |             |           |                 |                    |                   |
| Association      | Status          | Membership Catego  | ry                               |                                   | Price       | Discount  | Additional Fees | Outstanding Amount | Amount Due        |
| Cheer Canada     | Awaiting Payout | Youth Recreations  | l Scholastic, Collegiate Athlete |                                   | 8.50        | 0.00      | 0.00            | 0.00               | 8.50              |
| BC Sport Cheer   | Awaiting Payout | Recreational / Nov | ice Athlete - Minor              |                                   | 3.00        | 0.00      | 0.00            | 0.00               | 3.00              |
| Freeze Athletics | Awaiting Payout | Recreational / Nov | ice Athlete Youth                |                                   | 0.00        | 0.00      | 0.00            | 0.00               | 0.00              |
|                  |                 |                    |                                  |                                   |             | Sub total |                 |                    | 11.50             |
|                  |                 |                    |                                  |                                   | Р           | lease se  | elect           |                    | 0.89              |
|                  |                 |                    |                                  |                                   |             | Finish    | to              |                    | 12.39             |
|                  |                 |                    |                                  | Finish                            |             | comple    | te.             |                    |                   |

- Your membership card is here, and should you need your membership number, it is under your name.
- You can log in and update your information any time (i.e. address)

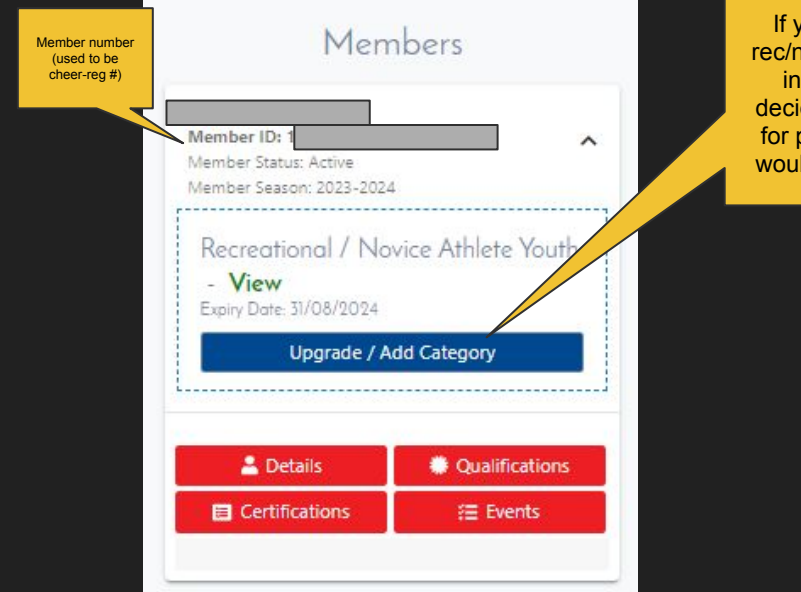

If you were in a rec/novice program in the fall and decided to register for prep later, you would update here

If you are only registering 1 athlete, you are DONE!

If you have additional athletes (i.e. children) to register, continue to next page. • If you want to add another person to the account (i.e. additional child), select Register/Renew to repeat the process

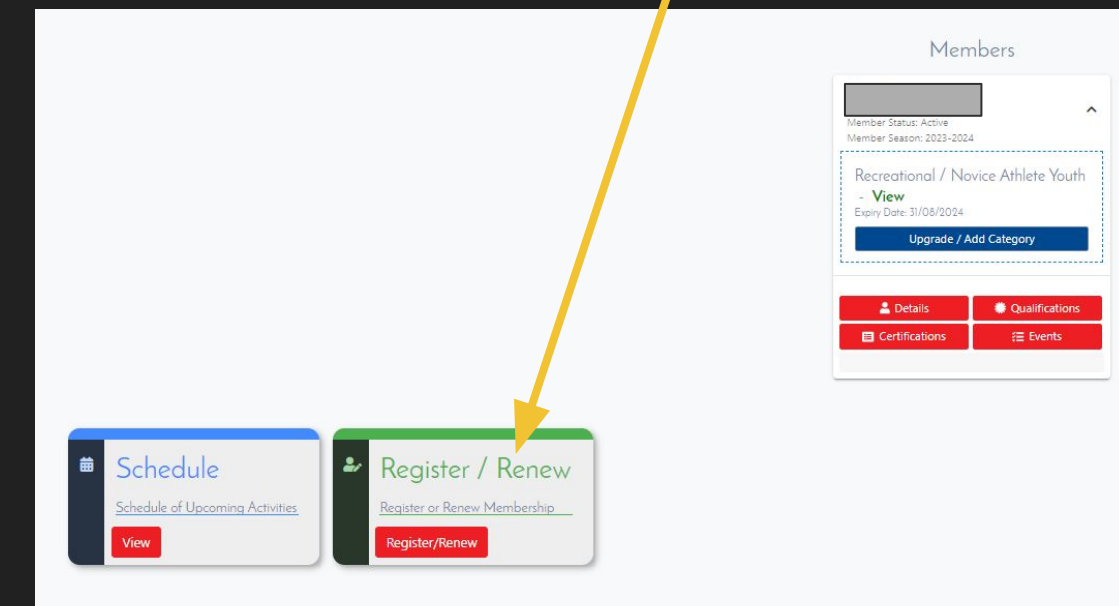

| To Renew to new season or cr                                                                                                    | eate a New Membership click below |               |                            |
|----------------------------------------------------------------------------------------------------|-----------------------------------|---------------|----------------------------|
|                                                                                                    | Add/Renew                         |               |                            |
| 823-804                                                                                                    |                                   |               |                            |
| Name: Multiple Membership Categories<br>Description:<br>Choose this option if you are registering to multiple membership categories for ONE member. This will only charge you the price of the highest<br>membership selected.<br>+ Show More | Price: 0.00                       | Qty: 0        | Total: 0.00                |
| Name: All Star Athlete Adult<br>Description:<br>All star athletes aged 16 or over                                                                                                    | Price: 31.50                      | Qty: 0        | Total: 0.00                |
| Name: All-Star Athlete Youth Description: All star athletes aged 17 and under                                                                                                    | Price: 31.50                      | Qty: 0        | <b>Total:</b> 0.00         |
| Name: Prep Athlete Adult. Description: Prep Athletes 18 and older                                                                                                    | Price: 31.50                      | <b>Qty:</b> 0 | Total: 0.00                |
| Name: Prep Athlete Youth Description: For prep athletes aged 17 and under                                                                                                    | Price: 31.50                      | <b>Qty:</b> 0 | Total: 0.00                |
| Name: Recreational / Novice Athlete Youth<br>Percription:<br>Recreational / Novice Athletes aged 17 and under                                                                                                    | Price: 11.50                      | <b>Qty:</b> 0 | <b>Total:</b> 0.00         |
| Name: Administrator & Program Owner                                                                                                    | Price: 26.50                      | Qty: 0        | Total: 0.00                |
| Name: Coach Description: Credentialed coaches                                                                                                    | Price: 36.50                      | <b>Qty:</b> 0 | Total: 0.00                |
|                                                                                                    |                                   |               | Total Cost (Ex Fees): 0.00 |

Select from existing members, or Add/Renew

Add Qty 1 to the next membership, then select continue at the bottom

|            | Pay M                               | embership                 |           |
|------------|-------------------------------------|---------------------------|-----------|
| Renew or c | reate Members                       |                           | ←Back     |
|            | Select the Member you we            | ant to Re-Register for th | ne season |
|            | Select Add New Member to create     | e new member              |           |
|            | Package                             |                           | Member    |
|            | Recreational / Novice Athlete Youth | Please Select             |           |

- Use the drop down menu to select Add New Member, then Click Continue
- You will be routed back to the Personal details page of the website (page 9 of this guide)

 Have questions? Reach out to your gym owner or program administrator.

• General questions can be directed to info@bcsportcheer.ca.